# // WECHSELZONE // CH

## Cookies, Cache & Co löschen

Unter Microsoft Windows können Sie bei geöffnetem Browser und bei Verwendung einer Schweizer-Tastatur mittels gleichzeitigem Drücken der drei Tasten

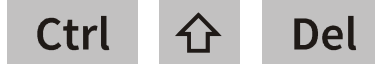

die auf Ihrem Computer gespeicherten Daten der vorangegangenen Websitebesuche löschen. Auf einer Europa-Tastatur drücken Sie gleichzeitig «Strg-Umschalt-Entf».

|                                                                                                    | Browserdaten löschen                                                                                                    | × Browserdaten löschen Zeitbereich Gesamte Zeit Browserverlauf Ohne Downloadverlauf                                                                                                    |
|----------------------------------------------------------------------------------------------------|----------------------------------------------------------------------------------------------------|----------------------------------------------------------------------------------------------------|
| Neueste Chronik löschen       Idit in the second second seco | Grundlegend     Erweitert       Zeitraum     Gesamte Zeit       Zeitraum     Gesamte Zeit       Statut     Convest-verlauf       Keine     Cookies und andere Websitedaten       Cookies und andere Websitedaten     Keine       Cookies und andere Websitedaten     Keine       Bilder und Dateien im Cache     Website als 1MB       Passwörter und andere Anmeldedaten     Keine       Keine     Keine       Website-Einstellungen     Keine       Website-Einstellungen     Sapps (Cloud Print, Google Drive, und 3 weitere) | <ul> <li>Cookies und andere Websitedaten<br/>Ohne</li> <li>Zwischengespeicherte Bilder und Dateien<br/>Es werden 1,2 MB freigegeben. Einige Websites werden<br/>möglicherweise langsamer geladen, wenn Sie sie das<br/>nachter Mal aufrufen.</li> <li>Kennwörter<br/>Keine</li> <li>AutoAusfüllen-Formulardaten<br/>(einschließlich Formulare und Karten)<br/>Kine</li> <li>Websiteberechtigungen<br/>Ohne</li> <li>Gehostete App-Daten<br/>1 App: Microsoft Store.</li> </ul> |
| Jetzt löschen Abbrechen                                                                                                    | Abbrechen Daten löschen                                                                                                    | Jetz( loschen Abbrechen                                                                                                    |

Legen Sie im angezeigten Auswahlfenster fest, **für welchen Zeitraum** (Empfohlen: «Alles» respektive «Gesamte Zeit») **welche Daten** gelöscht werden sollen.

### Folgende Lösch-Optionen stehen zur Auswahl:

| Browser FIREFOX                           | Browser CHROME und EDGE                                      |
|-------------------------------------------|--------------------------------------------------------------|
| ☑ Besuchte Seiten und<br>Download-Chronik | <ul><li>☑ Browserverlauf</li><li>☑ Downloadverlauf</li></ul> |

Löscht die Dateien von besuchten Websites, die im Menü «Chronik», in der Bibliothek und in der Ergebnisliste der Autovervollständigung der Adressleiste angezeigt werden, sowie die Verlaufanzeige der allenfalls getätigten Downloads. **Die Lesezeichen (Bookmarks) werden nicht gelöscht**.

### Diese Dateien können bedenkenlos gelöscht werden.

☑ Cookies

☑ Cookies und andere Websitedaten

Entfernt auch Cookies, die beim Schliessen des Browsers nicht automatisch gelöscht werden und dazu dienen, Sie über möglichst viele Websites hinweg zu verfolgen.

### Diese Dateien sollten täglich gelöscht werden.

## // WECHSELZONE // CH

| Browser FIREFOX | Browser CHROME und EDGE                                                                              |
|-----------------|----------------------------------------------------------------------------------------------------|
| ☑ Cache         | <ul> <li>☑ Bilder und Dateien im Cache</li> <li>☑ Zwischengespeicherte Bilder und Dateien</li> </ul> |

Diese Dateien (zum Beispiel Fotos und Schriftarten) werden vom Browser gespeichert, um bei einem erneuten Besuch derselben Website den Ladevorgang zu verkürzen. Die «Zeitersparnis» liegt jedoch im Bereich von Millisekunden.

#### Diese Dateien sollten regelmässig gelöscht werden.

| ☑ Aktive Logins | Passwörter und andere Anmeldedaten |  |
|-----------------|------------------------------------|--|
| -               | ☑ Kennwörter                       |  |

Diese Funktion bewirkt, dass Sie auch dann noch bei einem Kundenkonto angemeldet sind, wenn Sie den Browser zwischenzeitlich geschlossen und erneut gestartet haben. Diese Funktion ist insofern heikel, als dass sie in der Regel mit Cookies gesteuert wird, die Ihr Online-Verhalten aufzeichnen.

## Falls Sie nicht zu bequem sind, um sich bei Bedarf erneut bei einem Kundenkonto anzumelden, sollten Sie zwischengespeicherte Anmeldedaten <u>regelmässig</u> löschen.

| Eingegebene Suchbegriffe | Formulardaten für automatisches Ausfüllen |
|--------------------------|-------------------------------------------|
| & Formulardaten          | AutoAusfüllen-Formulardaten               |

Suchbegriffe sind Eingaben, die Sie bei Suchmaschinen getätigt haben, Formulardaten umfassen jene Eingaben, die Sie in Textfeldern von Websites eingetragen haben und die Sie mithilfe der Autovervollständigung erneut aufrufen können. Diese Dateien sollten regelmässig gelöscht werden.

| Website-Einstellungen | Website-Einstellungen |
|-----------------------|-----------------------|
|                       | ☑ Websiteberechtigung |

Diese Einstellungen beziehen sich auf einzelne Websites, bei welchen sie beispielsweise die Schriftgrösse verändert haben oder denen Sie erlaubt haben, Pop-up Fenster anzuzeigen.

### Falls Sie nicht auf vergrösserte Schriften oder andere Spezialeinstellungen für gewisse Websites angewiesen sind, können diese Dateien bedenkenlos gelöscht werden.

### ☑ Offline-Website-Daten

Falls von Ihnen so festgelegt, darf eine Website Daten auf Ihrem Endgerät speichern, damit Sie diese Website in der gespeicherten Version auch dann noch ansehen können, wenn Sie keine Internetverbindung mehr haben.

### Diese Dateien können bedenkenlos gelöscht werden.

### 🗹 Gehostete App-Daten

Daten zu Browser-Erweiterungen (App), die auf Ihrem Endgerät gespeichert wurden. Die Erweiterungen (App) werden nicht gelöscht, sondern lediglich deren Zwischenspeicher.

### Diese Dateien können bedenkenlos gelöscht werden.

Beim Betriebssystem **macOS** von Apple können einzig beim Browser **Firefox** mittels gleichzeitigem Drücken der drei Tasten

### command - shift - delete

Cookies und Cache ähnlich komfortabel gelöscht werden wie beim Betriebssystem Microsoft Windows. Beim Browser **Safari** müssen Sie über «Safari» respektive «Verlauf» auf die Löschfunktion zugreifen, bei allen anderen Browsern unter macOS über die Dreipunkte-Steuerung im Browserfenster oben rechts.